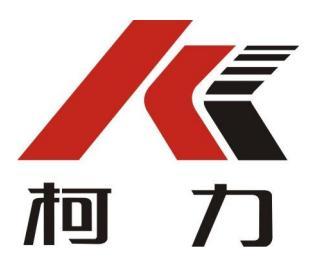

FK−A 系列 防雨淋控制箱 使用说明书

## 警告

1、请专业人员调试、检测和维修系统。

2、本产品是精密计量设备,请务必保持设备外壳良好接地。

# 注意

1、严禁带电插拔。

2、请先切断电源,并等待5秒后再进行电气设备连接。

# 注意静电

本产品为静电敏感设备,在使用和维护中请注意采取防静电措施。

本说明书版权归宁波柯力传感科技股份有限公司所有,未经书面许可任何人不得以任何形式翻印,修改或引用。

为满足市场需求,本产品将会不定期进行完善和升级,宁波柯力传感科技股份有限公司保留修改本说明书的权利。修改说明书恕不另行通知。

## 注意事项

感谢您购买 FK-A 系列防雨淋控制箱。为了确保产品被正确使用,请在安装之前仔细阅读本手册。

收到产品后请根据随机装箱清单检查包装内物品是否齐全或损坏。

请核对您收到的产品型号是否与订单一致。产品型号在产品上方的铭牌标签上。

如发现新开箱产品有部件遗漏,损坏,或型号不一致情形,请准备好证据(如 订单号,收货日期,产品序列号)并及时与我公司最近的办事处,授权机构,或 售后服务部联系。

接地:为确保终端的性能,防止静电或电击损伤,请务必将终端外壳实施良 好、可靠接地。

电源:本终端使用通用 AC 电源,可用电压范围: 100~240VAC, 50Hz/60 Hz。 本终端不可以与动力设备共用电源,需采取必要的隔离措施。

环境:本产品不可以直接使用在有爆炸性粉尘或气体的危险场所。

## 1. 概述

无人值守汽车衡称重管理系统,常用于汽车称重自动化控制中。柯力公司生产的称重传感器、称重显示控制器、变送器,广泛应用在汽车衡系统中。

此系统包括电气控制箱和上位机软件两大部分,其中要控制的对象有栏杆机、 红外传感器、地感线圈、红绿灯。

FK-A 防雨淋控制箱是无人值守汽车衡系统的电气控制箱,内置 PLC、串口服务器、交换机、继电器、开关电源和接线端子。其主要功能是作为上位机的 I/0 设备、参与对被控对象信号采集和控制。并在此基础上增强了室外防雨淋功能。

| 规格           |                              |  |
|--------------|------------------------------|--|
| 产品尺寸 (W*H*D) | 400×450×200mm 外壳(不含顶)        |  |
| 使用环境         | 温度: 0℃ ~+40℃                 |  |
|              | 相对湿度: 10%~90%,不冷凝            |  |
| 存储环境         | 温度: −30℃ ~+60℃               |  |
|              | 相对湿度: 10%~90%,不冷凝            |  |
| 电源           | AC220V±10%, 50Hz/60Hz        |  |
| 内置模块         |                              |  |
| 控制模块         | 可编程逻辑控制器,14点 I/O继电器模块,AC220V |  |
| 继电器          | AC220V 线圈,双路常开常闭触点           |  |
| 串口服务器        | 4串口 RS232 转以太网通讯             |  |
| 交换机          | TP-LINK 百兆 8 口以太网口           |  |
| 开关电源         | AC220V 输入, DC12V 直流输出        |  |
| 支持外设         |                              |  |
| 读卡器          | 远/近距离读卡,信息输入                 |  |
| 网络摄像头        | 支持网络接口                       |  |
| 语音设备         | 音柱、喇叭(二选一)                   |  |
| 地感线圈         | 信号输入                         |  |
| 红外光栅         | 信号输入                         |  |
| 道闸栏杆         | 信号输出设备                       |  |
| 红绿灯          | 信号输出设备                       |  |
| 车牌识别摄像机      | 支持网络接口(选配)                   |  |

## 2. 技术规格

## 3. 功能与特点

FK-A 防雨淋控制箱是无人值守汽车衡系统的电气控制箱,内置 PLC、串口服务器、交换机、继电器、开关电源和接线端子。其主要功能是作为上位机的 I/0 设备、参与对被控对象信号采集和控制。在整个系统中起到承上启下的作用,系统框架图如下所示:

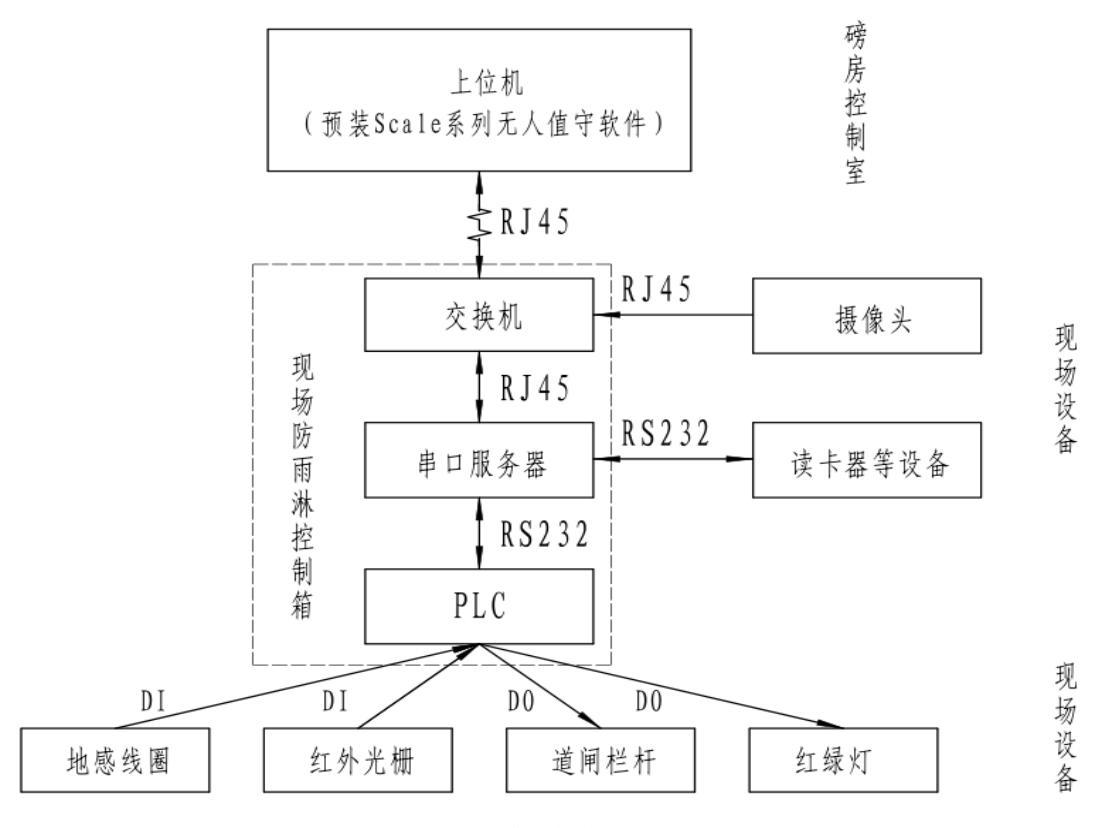

3-1 (系统框架图)

控制柜内在原有的基础上新增了串口服务器与交换机, 从系统框图可以看出:

现场的读卡器等串口设备通过串口服务器的 RS232 端口连接,转换成以太网接口,与现场网络摄像头一起通过交换机与磅房内的上位机通讯。

磅房内上位机与现场控制柜只需要1根网线通讯即可。大大减少之前现场与 上位机之间多根通讯线的连接,亦减少了现场摄像头到磅房内多根网线的连接; 减少了不必要的通讯线的重复接线

RS232 串口通讯距离理论只有 15 米,超出范围时现场传输信号会大大衰减变 得不稳定,普通 RJ45 网线理论传输距离可达 100 米,基本能够覆盖无人值守汽车 衡系统的最大传输距离。

## 4. 使用说明

I 硬件部分:

**4.1.1、设备电源接线:** 磅房内至控制箱的交流 AC220V 按对应端子排 L/N 连接, 箱体与设备电路必须安全接地。

读卡器电源对应端子排 12V+、12V-连接;摄像头电源根据摄像头电源参数选对应电源择 L/N 或 12V+、12V-连接,摄像头默认为 AC220V 电源。

4.1.2 外接 I/0 设备:根据端子接线图连接电源线及 I/0 输入输出信号线。

**4.1.3 摄像头网线连接**:统一接到控制柜内交换机上,交换机端口没有顺序之分。

4.1.4 读卡器及外部通讯设备:按顺序连接到串口服务器上,COM1 端口已被 PLC 占用,读卡器选用 COM2 端口连接,其他设备按顺序连接并记住选用的通讯端口号,端口需要在后续的串口服务器的参数设置上与之相对应。(串口服务器参数设置会用到)

#### 附图:

控制柜内端子分布如图所示:

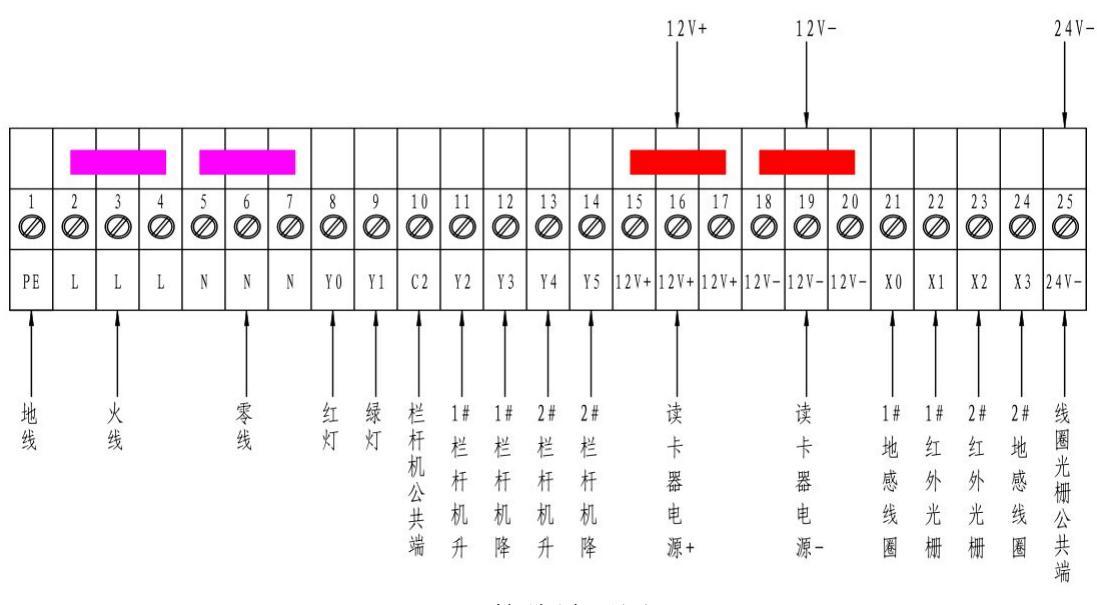

4-1(接线端子图)

交换机接口如图所示:

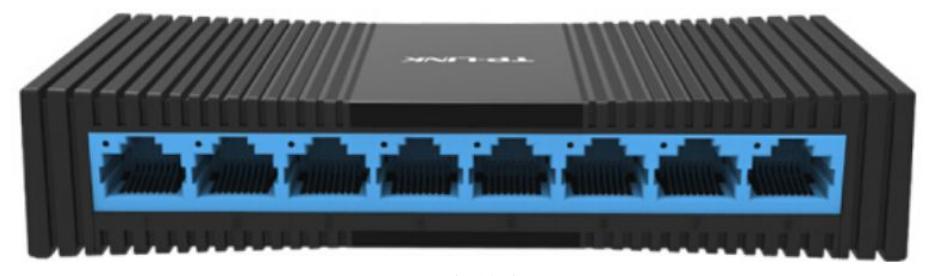

4-2 (交换机)

#### 串口服务器接口如图所示:

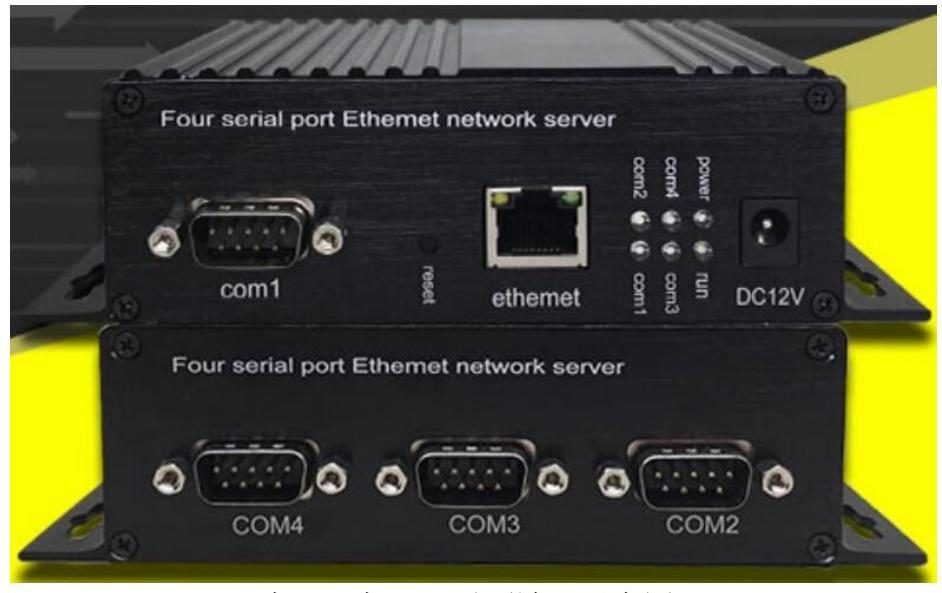

4-3(串口服务器正反面端口示意图)

### II 软件部分:

**4.2.1 可编程逻辑控制器:** PLC 已经在出厂时烧录了称重软件运行所需的程序,并通过调试运行测试,无需现场调试 PLC。

**4.2.2 串口服务器:**本模块可以通过"串口服务器配置软件"以及网页的方式进行参数的配置。

注意:模块只有重启后,新设置的参数才生效。

串口服务器的参数设置方法:

模块的参数设置需要准备一台电脑,设置参数的电脑需要通过网线连接到控制箱 的交换机上。

下面有两种方法可以对模块进行参数设置:

#### 方法1、通过网页设置:

如果使用网页进行参数配置,首先要知道模块的 IP,如果不慎忘记,可以通 过按(Reser 按键),保持 5 秒,模块恢复出厂设置,模块的出厂默认 IP 地址为: 192.168.0.100 。

第1步:关掉无线网卡和有线网络在您的计算机(上位机)上

1, 断开所有网络

2, 点击"打开网络和共享中心"

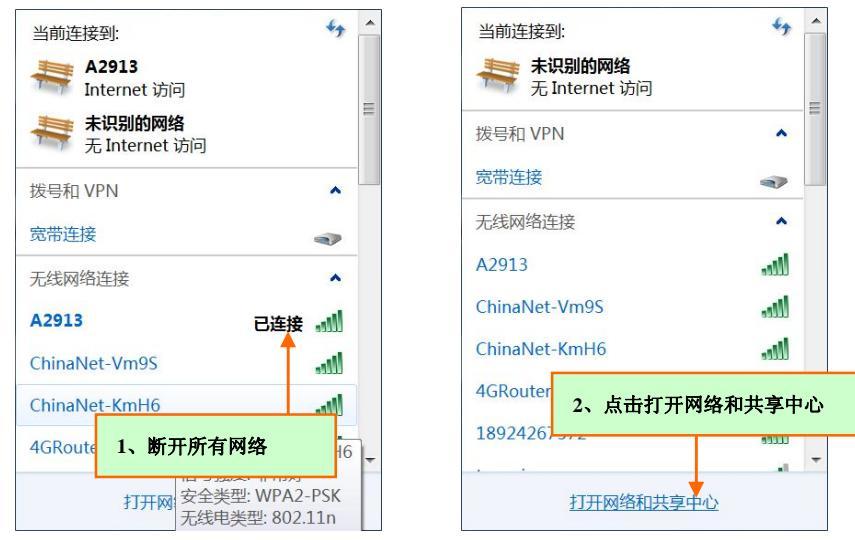

第 2 步:将计算机的 IP 地址更改为模块的同一网络段(192.168.0.100)。

| - 本地   | 连接 届性                          | ? ×                 |
|--------|--------------------------------|---------------------|
| 常规     | 高级                             |                     |
| )æ+œr  | H·休田.<br>Name t 协议 (TCD/ID) 民姓 | 2 2                 |
|        | ernet 防攻 (TCP/IP) 窟住           |                     |
| 1 7    | 常规                             |                     |
| ц<br>г | 如果网络支持此功能,则可以获取自               | 动指派的_IP 设置。否则,      |
|        | 您需要从网络系统管理员处获得适当               | i的 IP 设置。           |
|        |                                |                     |
|        | ○ 自动获得 IP 地址(@)                |                     |
| L      | ┌● 使用下面的 IP 地址(S): ——          |                     |
| -      | IP 地址(I):                      | 192 . 168 . 0 . 217 |
| Γ      | 子网掩码(U):                       | 255 . 255 . 255 . 0 |
|        | 默认网关 (0):                      | 192.168.0.1         |
| -      |                                |                     |
| E E    | C 自动获得 DNS 服务器地址 (₺)           | 🔔 本地连接 状态           |
|        | ┌️ⓒ 使用下面的 DNS 服务器地址@           | 常规 支持               |
| _      | 首选 DNS 服务器(P):                 |                     |
|        | 备用 DNS 服务器(A):                 |                     |

第 3 步: 在浏览器中输入: http://192.168.0.100/,回车,则出现配置网页, 此时用户既可以对模块进行设置:

| > C A 5 ☆                                                          | 🕀 192.168.0.100  | 6 🗸 🖾    |
|--------------------------------------------------------------------|------------------|----------|
| 四串口服务器                                                             | 四串口              | 口服务器参数配置 |
| 模块IP配置<br>UART1参数<br>UART2参数<br>UART3参数<br>UART4参数<br>升级固件<br>产品信息 | 用户名: [<br>密 码: [ | 系统登陆     |

初始用户名为: admin 初始密码为: admin

登录系统后进行模块 IP 设置:

| 四串口服务者             | 四串口服务器参数配置                                                                 |  |  |
|--------------------|----------------------------------------------------------------------------|--|--|
| 模块IP配置             | IP地址配置                                                                     |  |  |
| UART1参数<br>UART2参数 | IP 地址: 192.168.6.231<br>网关地址: 192.168.6.1                                  |  |  |
| UART3参数<br>UART4参数 | 子网掩码: 255.255.255.0<br>DNS地址: 208.67.222.222                               |  |  |
| 升级固件               |                                                                            |  |  |
| 产品信息               | UART1~UART4 分别对 请设置设备 IP 地址与上                                              |  |  |
| 重启设备               | 应申口服务器硬件按口的     而: 80     位机 IP 地址在同一网段,       COM1~COM4。     避免重复的 IP 地址。 |  |  |
|                    | 提交                                                                         |  |  |

设备设置端的 IP 设置与现场的上位机的最终使用的 IP 地址设置在一个网段内, 注意避免重复的 IP 地址;设置完成后请点击提交保存参数。

UART (COM 端口)参数设置如下图所示:

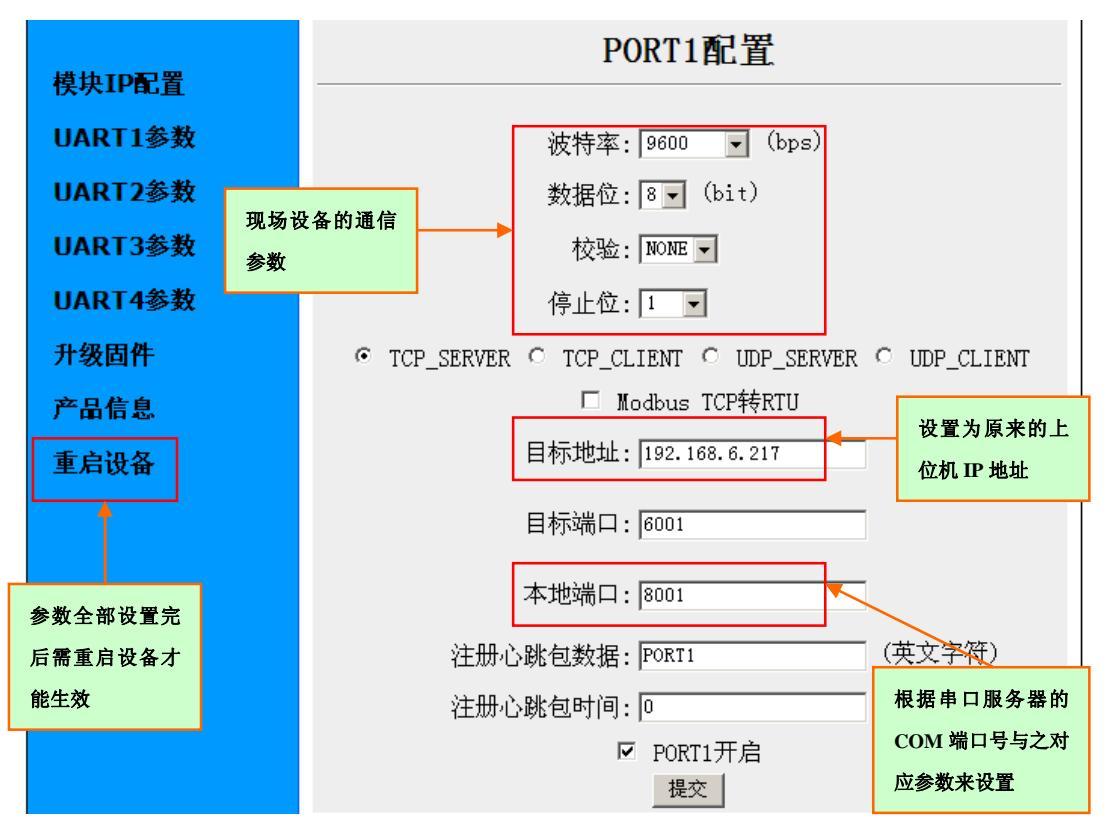

UART1<sup>~</sup> UART4 分别对应串口服务器硬件端口的 COM1<sup>~</sup>COM4 目标端口默认不变,本地端口参数设置根据串口服务器的 COM 端口连接与之对应 设置:

COM1: 8001; COM2: 8002; COM3: 8003; COM4: 8004 设备的波特率、校验位、数据位、停止位设置与相应的本地端口参数必须对应上; 每次设置完一个端口后提交保存参数后再设置下个端口参数。 目标地址设置与最终的上位机 IP 地址对应。

步骤 4: 设置完全部参数后重启设备。

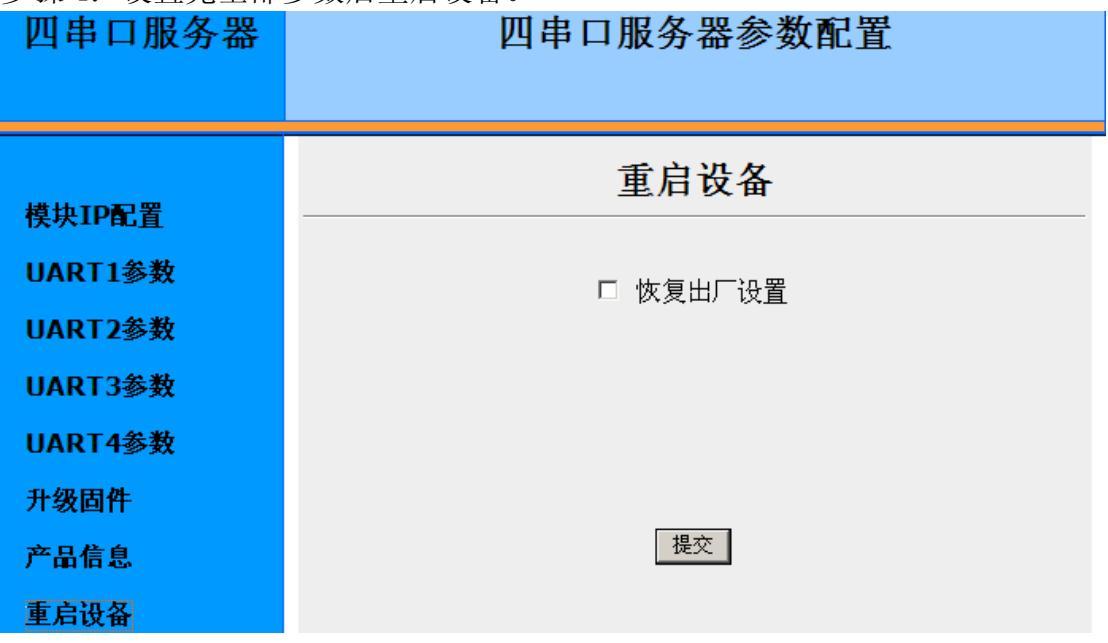

重启之后串口服务器的参数设置全部完成并生效。 注意:模块的配置参数需要重启设备后才会生效。

第4步:将计算机(上位机)IP地址恢复设置成原来的IP地址

| int | ∺/#⊞<br>ernet 协议 (TCP/IP) 尾性                                                                |                                               |
|-----|---------------------------------------------------------------------------------------------|-----------------------------------------------|
| 1   | 常规                                                                                          |                                               |
|     | 如果网络支持此功能,则可                                                                                | 「以获取自动指派的 IP 设置。否则,                           |
|     | 恣而安州的增尔统百姓贝刘                                                                                | 的对待迫当的工巧及耳。                                   |
|     |                                                                                             |                                               |
|     |                                                                                             |                                               |
|     | ○ 自动获得 IP 地址 (0)                                                                            |                                               |
|     | <ul> <li>○ 自动获得 IP 地址 (0)</li> <li>○ 使用下面的 IP 地址(</li> </ul>                                | <u>3)]</u>                                    |
|     | <ul> <li>○ 自动获得 IP 地址 (2)</li> <li>○ 使用下面的 IP 地址(<br/>IP 地址(L):</li> </ul>                  | <u>[5];]</u><br>[192 . 168 . 6 . 217          |
|     | <ul> <li>○ 自动获得 IP 地址(0)</li> <li>○ 使用下面的 IP 地址(<br/>IP 地址(1):</li> <li>子网掩码(0):</li> </ul> | S).<br>192 .168 . 6 .217<br>255 .255 .255 . 0 |

将计算机(上位机)地址改回原来使用的 IP 地址并保存,计算机(上位机)与 串口服务器在同一网段上才能进行数据通讯。

### 方法 2、通过配置工具软件设置:

第1步:安装"Z系列串口服务器配置工具 "并打开软件:

| 📑 Z系列串口服务器配置工具 (1).rar - 360压缩 3.2正式版 |          | 文件 操     | 作工具       | 帮助 | <b>*</b> - •     |
|---------------------------------------|----------|----------|-----------|----|------------------|
|                                       |          |          |           |    | **               |
| 合 🔲 📰 📑 Z系列串口服务器配置工具 (1).rar - 解包大小为  | 276.0 KB |          |           |    |                  |
| 名称<br>一. (上级目录)                       | 压缩前      | 压缩后      | 类型<br>文件夹 |    | 修改日期             |
| ■Z系列串口服务器配置工具.exe                     | 276.0 KB | 113.0 KB | 应用程序      |    | 2016-07-28 15:52 |
|                                       |          |          |           |    |                  |

| <mark>《 2                                   </mark>                                          |                                            |
|----------------------------------------------------------------------------------------------|--------------------------------------------|
| - 设备列表                                                                                       | 端口设置                                       |
| 设备IP         MAC地址         版本           192.168.0.100         00-E8-73-2A-00-25         Z64D | 端口选择: PORT1 I F 使能 PORT1~PORT 对应 COM1~COM4 |
|                                                                                              | 串口类型: RS232                                |
|                                                                                              | 波特率 : 9600 🔽                               |
| 現场设备的 現场设备的 現场设备的 理法定网段 ☑ 广 通识会教                                                             | 校验位 :▶ NONE                                |
|                                                                                              | 数据位 : 8 ▼                                  |
| 首先点击搜索设备<br>态 IP                                                                             | 停止位 : 1                                    |
| IP : 192 . 168 . 0 . 100                                                                     | 工作模式: TCP_SERVER                           |
| 子网掩码: 255 . 255 . 255 . 0                                                                    | 目标IP/域名: 192.168.0.101                     |
|                                                                                              | 目标端口 : 6001                                |
| DNS : 208 . 67 . 222 . 222                                                                   | 本地端口: 8001                                 |
| MAC地址 : 00-E8-73-2A-00-25                                                                    | 「 Modbus TCP转RTU                           |
| 用户名 : admin                                                                                  |                                            |
| 密码 : admin                                                                                   | COM1~COM4 对应                               |
| 保存设置                                                                                         | 保存设置 8001~8004                             |
| 已完成搜索 搜索端口: 1111                                                                             | 广播地址:255.255.255                           |

### 第2步: 点击搜索设备如下图所示:

第3步:参数设置:

设备设置端的 IP 设置与现场的上位机的 IP 地址设置在一个网段内, 仅需修改 IP 与网关参数, 其它参数默认不变。注意避免重复的 IP 地址; 打开电脑网络设置查 看上位机的 IP 地址如下图所示:

|                         | ?×ŧ                                     |         |
|-------------------------|-----------------------------------------|---------|
| 常规 高级                   |                                         |         |
|                         | ▶ ● ● ● ● ● ● ● ● ● ● ● ● ● ● ● ● ● ● ● |         |
| Internet 协议 (TCP/IP) 尾性 | ? ×                                     |         |
| 常规                      |                                         |         |
| ↓<br>- 如果网络支持此功能,则可以获   | 取自动指派的 IP 设置。否则,                        |         |
| 您需要从网络系统管理员处获得          | 适当的 IP 设置。                              |         |
|                         |                                         |         |
| ○ 自动获得 IP 地址(0)         |                                         |         |
| - • 使用下面的 IP 地址 (S): -  |                                         |         |
| - IP 地址(L):             | 192 . 168 . 6 . 217                     |         |
| 子网掩码 (U):               | 255 .255 .255 . 0                       | 上位机IP地址 |
|                         | 100 180 8 1                             |         |
|                         | 192 . 166 . 6 . 1                       |         |
| C 自动获得 DWS 服务器地址        | (E)                                     |         |
| ● 使用下面的 DNS 服务器地均       | لله (E):                                |         |
|                         |                                         |         |

端口设置的目标 IP/域名设置与该 IP 地址对应。 PORT1<sup>~</sup> PORT4 分别对应串口服务器硬件端口的 COM1<sup>~</sup>COM4

目标端口默认不变,本地端口参数设置根据串口服务器的 COM 端口号与之对应设置,对应参数分别为:

COM1: 8001; COM2: 8002; COM3: 8003; COM4: 8004

设备的波特率、校验位、数据位、停止位等通讯参数设置与相应的本地端口参数 必须对应上;每次设置完一个端口后必须保存参数后再设置下个端口参数。

| ※列串口服务器配置工具<br>→ 语言 网络适配器 关于 | E<br>F                    |              |      |        |    |               |                 |                     |
|------------------------------|---------------------------|--------------|------|--------|----|---------------|-----------------|---------------------|
| 设备列表 ————                    |                           |              | 一端口设 | 置——    |    |               | . [             |                     |
| 设备IP 1<br>192.168.6.231      | MAC地址<br>00-E8-73-2A-00-2 | 版本<br>5 Z64D | 対    | 口选择    | :  | PORT2 💌       | <del>天</del> 使能 | PORT2 代:<br>COM2 端口 |
| 参数保存设置后业                     | \$须                       |              | 串    | 「工类型   | :  | RS232         |                 |                     |
| 重启设备才能生效                     |                           |              | 波    | 特率     | :  | 9600          |                 | •                   |
| 搜索设备                         | □ 指定网段                    | ☑ 广播搜索       | 校    | 验位     | :  | EVEN          |                 | •                   |
|                              | 恢复出厂                      | 固件升级         | 数    | 据位     | :  | 8             |                 | •                   |
|                              |                           |              | 停    | 业位     | :  | 1             |                 | •                   |
| ▲ IP地址类型 :                   | 静态 IP                     | •            |      |        |    |               |                 |                     |
| IP :                         | 192 . 168 . 6             | 6 . 231      |      | 作模式    | :  | TCP_SERVER    |                 | •                   |
| 子网掩码:                        | 255 . 255 . 25            | 55 . 0       | E    | 「标IP/域 | 名: | 192.168.6.231 |                 | 设置为上位               |
| 网关 :                         | 192 . 168 . 6             | 6.1          |      | 标端口    |    | 6002          |                 | HT TO HELE          |
| DNS :                        | 208 . 67 . 22             | 22 . 222     | 本    | 地端口    | :  | 8002          |                 | MIP TUTE            |
| MAC地址 :                      | 00-E8-73-2A-00-           | 25           |      |        |    | 「 Modbus TCP转 | RTU             |                     |
| 用户名 :                        | admin                     |              |      | 1      |    |               |                 |                     |
| 密码 :                         | admin                     | 请设置设备 IP 地   | 址与上  |        |    |               | 8               | 6002 代表             |
|                              | 保存设置                      | 位机 IP 地址在同-  | 一网段, |        |    | 保存设置          |                 | COM2 端口             |
|                              |                           |              |      |        |    |               |                 |                     |

#### 例如: COM2 参数设置如下

注意:1: 该配置软件端口参数的数据位只有 8,9 位,如要设置其他位,请用网页 设置参数方式设置端口数据位参数。

2: 模块的配置参数需要重启设备后才会生效。

**4.2.2 设备通讯:** 使用串口服务器与上位机进行通讯需要辅助虚拟串口软件进行 虚拟串口设置。

虚拟串口设置:

第1步:打开虚拟串口软件

| 《有人虚拟串口软件 V3.7.1.520                                                                 |                |      |      |     |
|--------------------------------------------------------------------------------------|----------------|------|------|-----|
| 设备(D) 工具(T) 选项(O) English 帮助(H)                                                      |                |      |      |     |
| <ul> <li>✓ 开机启动<br/>Keep-Alive</li> <li>◆ 托盘运行</li> <li>● 同步波特率(类RFC2217)</li> </ul> | 2              |      |      |     |
| 备 注 串 虚拟串口打包时间(毫秒):1<br>模拟波特率                                                        | \$  网络协议  目标IP | 目标端口 | 本地端口 | 串口接 |

进入选项菜单将开机启动与托盘运行勾选上

第 2 步 : 添加虚拟串口并设置串口参数

打开设备管理器→端口

检查本地通讯端口号,避免设置虚拟串口时与已有的通讯端口冲突

| 文件(E) 操作(A) 查看(V) 帮助(H)                                                                                                    |
|----------------------------------------------------------------------------------------------------|
|                                                                                                    |
| IDE ATA/ATAPI 控制器         ●       IDE ATA/ATAPI 控制器         ●       碰盘驱动器         ●       磁盘驱动器         ●       第口 (COM 和 LPT)         >       ECP 打印机端口 (LPT1)         >       通讯端口 (COM1)         ●       送         ★       設         ●       送         ●       送         ●       送         ●       送         ●       送         ●       送         ●       送         ●       送         ●       送         ●       送         ●       送         ●       送         ●       送         ●       ●         ●       ●         ●       ●         ●       ●         ●       ●         ●       ●         ●       ●         ●       ●         ●       ●         ●       ●         ●       ●         ●       ●         ●       ●         ●       ●         ●       ● |

设置目标 IP 为串口服务器地址 端口为串口服务器上的 COM 端口参数

| ◇ 有人虚拟串口软件 V3.7.1.520                                                                                                    |                                                                    |
|----------------------------------------------------------------------------------------------------|--------------------------------------------------------------------|
| 设备(D) 工具(T) 选项(O) English 帮助(H)                                                                                                    |                                                                    |
| ※         ※         ※         ※         ※         ※         ※         ※         ※         ※         ※         ※         ※         ※         ※         ※         ※         ※         ※         ※         ※         ※         ※         ※         ※         ※         ※         ※         ※         ※         ※         ※         ※         ※         ※         ※         ※         ※         ※         ※         ※         ※         ※         ※         ※         ※         ※         ※         ※         ※         ※         ※         ※         ※         ※         ※         ※         ※         ※         ※         ※         ※         ※         ※         ※         ※         ※         ※         ※         ※         ※         ※         ※         ※         ※         ※         ※         ※         ※         ※         ※         ※         ※         ※         ※         ※         ※         ※         ※         ※         ※         ※         ※         ※         ※         ※         ※         ※         ※         ※         ※         ※         ※         ※         ※         ※         ※ |                                                                    |
| 备注         串口号         串口参数         串口状态         网络                                                                                                    | 各协议 目标IP 目标端口 本地端口                                                 |
| <ul> <li>◆添加度損串口</li> <li>/ 虚拟串口:</li> <li>/ 図络协议:</li> <li>/ TCP Client</li> <li>/ 目标:</li> <li>/ 目标端口:</li> <li>/ 20108</li> <li>本地端口:</li> <li>/ 8234</li> <li>备注:</li> </ul>                                                                                                    | COM 口任意设置, 但不能与<br>已有申口重复<br>目标 IP/域名: 申口服务器地址;<br>目标端口: COM 端口的参数 |
| 🥥 确认 🕺 取消 高级 +                                                                                                    |                                                                    |

添加成功后,如果参数设置正确,并且现场设备处于在线状态 网络状态会显示已连接如下图所示:

| ≪有人虚拟串口软件 V3.7.1.520            |                 |          |            |               |         |      |      |      |
|---------------------------------|-----------------|----------|------------|---------------|---------|------|------|------|
| 设备(D) 工具(T) 选项(O) English 帮助(H) |                 |          |            |               |         |      |      |      |
|                                 | <b>)</b><br>注 注 |          |            |               |         |      |      |      |
| ביי נעגר   אנא איז              |                 | 1 STITIN |            |               |         | 1    |      |      |
| 备注 串口号                          | 串口参数            | 串口状态     | 网络协议       | 目标IP          | 目标端口 本地 | 串口接收 | 网络接收 | 网络状态 |
| COM10                           |                 | 未使用      | TCP Client | 192.168.6.231 | 8002    | 0    | 0    | 已连接  |
|                                 |                 |          |            |               |         |      |      |      |
|                                 |                 |          |            |               |         |      |      |      |
|                                 |                 |          |            |               |         |      |      |      |
|                                 |                 |          |            |               |         |      |      |      |
|                                 |                 |          |            |               |         |      |      |      |
|                                 |                 |          |            |               |         |      |      |      |
|                                 |                 |          |            |               |         |      |      |      |
|                                 |                 |          |            |               |         |      |      |      |
|                                 |                 |          |            |               |         |      |      |      |

第3步:设置完成所有虚拟串口后最小化虚拟串口软件,不要关闭软件。

完成设置后上位机可以与现场设备正常通讯,可以用相应的软件对现场设备进行通讯测试。

**4.2.3 称重软件通讯设置:**应用称重软件必须设置相应的端口参数,下面以 PLC 端口参数设置为例进行参数设置并进行通讯测试。使用该软件前需要安装柯力称 重软件加密狗

第1步:打开柯力 Scale 系列称重软件

| 系统登录                    | 8       |
|-------------------------|---------|
|                         | GEN     |
| 用户名: <mark>Admin</mark> | •       |
| 密 码:                    |         |
| C English               | ○ 中文    |
| 确定取                     | 消 密码修改  |
| 您正在使用的是                 | : 无人值守版 |

初始用户名: Admin 初始没有密码

第 2 步: 打开端口设置,选择 PLC,端口号为虚拟串口设置的端口号;设置完成

后勾选启用并应用;如下图所示:

| Sectric Manufacture Co.,Ltd                 |  |  |  |  |  |  |  |  |
|---------------------------------------------|--|--|--|--|--|--|--|--|
| 系统 用尸管理 仪表设置 用尸设置 数据维护 数据库管理 称重记录查询 帮助      |  |  |  |  |  |  |  |  |
| · 10 · 10 · 10 · 10 · 10 · 10 · 10 · 10     |  |  |  |  |  |  |  |  |
| 學用戶设置                                       |  |  |  |  |  |  |  |  |
| 端口设置   磅单设计                                 |  |  |  |  |  |  |  |  |
| 称重仪表 读卡器 PLC LED大屏幕                         |  |  |  |  |  |  |  |  |
|                                             |  |  |  |  |  |  |  |  |
|                                             |  |  |  |  |  |  |  |  |
| 型 号  B12-14MR                               |  |  |  |  |  |  |  |  |
| 端口号 10 🔽                                    |  |  |  |  |  |  |  |  |
| 波特率 9600                                    |  |  |  |  |  |  |  |  |
| 数据位 7 月户管理 🛛 🔽                              |  |  |  |  |  |  |  |  |
| 停止位 1 (1) (1) (1) (1) (1) (1) (1) (1) (1) ( |  |  |  |  |  |  |  |  |
|                                             |  |  |  |  |  |  |  |  |
|                                             |  |  |  |  |  |  |  |  |
|                                             |  |  |  |  |  |  |  |  |
|                                             |  |  |  |  |  |  |  |  |
| M 20H                                       |  |  |  |  |  |  |  |  |
|                                             |  |  |  |  |  |  |  |  |
|                                             |  |  |  |  |  |  |  |  |
|                                             |  |  |  |  |  |  |  |  |
|                                             |  |  |  |  |  |  |  |  |
|                                             |  |  |  |  |  |  |  |  |
|                                             |  |  |  |  |  |  |  |  |
| 确定 取消 应月                                    |  |  |  |  |  |  |  |  |
|                                             |  |  |  |  |  |  |  |  |

第3步:设置完参数后重启称重软件

重启软件后右上角初始化程序,可以模拟现场称重:

道闸,红绿灯可以手动测试 PLC, PLC 输入输出点与继电器是否按正常逻辑运行, 若现场设备已经正确安装,则能与软件相应的输入输出状态相对应。

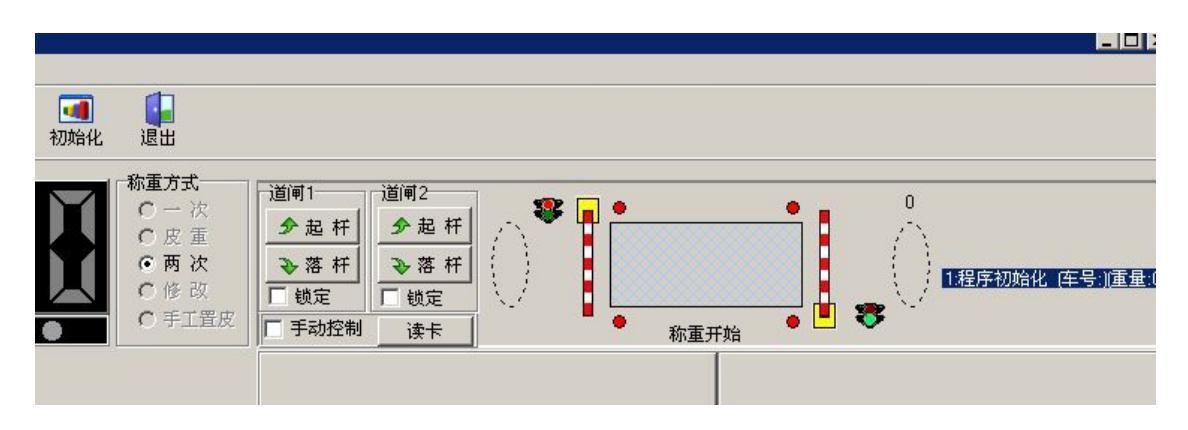

软件的其他使用说明及应用请参阅相应版本号的软件使用说明书。

## 5、故障排除

| 问题现象       | 问题分析          | 解决方案                   |
|------------|---------------|------------------------|
| 边友通过已尝     | 通讯线路上的设备问题    | 检查终端设备,交换机,串口服务器指      |
|            |               | 示灯是否正常,若出现未通电或指示灯      |
|            |               | 异常指示,根据各设备指示情况排除故      |
|            |               | 障。                     |
|            | 通讯线未正常连接      | 检查终端设备到串口服务器,串口服务      |
| 以雷迦叭开市     |               | 器到交换机,交换机到上位机的通讯线      |
|            |               | 是否正常连接; 重新连接后仍无法连      |
|            |               | 接,更换通讯线。               |
|            | 串口服务器参数未正确设置  | 参考串口服务器软的参数设置。         |
|            | 未打开虚拟串口软件     | 打开虚拟串口,使用时最小化。         |
| PLC 正常输出,继 | 继电器线圈烧坏       | 按型号更换继电器。              |
| 电器不动作      |               |                        |
| 通讯连接都正常,   | PLC 程序未处于停止状态 | 用 PLC 软件连接 PLC 使之处于运行状 |
| 称重软件测试 PLC |               | 态。                     |
| 不工作        |               |                        |
| 称重软件提示许可   | 未插入加密狗        | 将加密狗插入 USB 口,尾部的灯会亮,   |
| 证非法过期,请插   | 或加密狗损坏        | 如果没有亮,请更换 USB 口试一下,如   |
| 入加密狗       |               | 果仍没亮可能是加密狗已损坏。         |

本企业通过 IS09001 质量管理体系认证

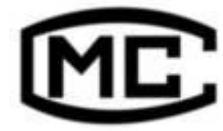

浙制 00000577 号

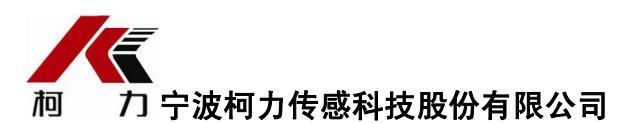

地址: 浙江省宁波市江北投资创业园C区长兴路199 号

电话: 800-857-4165 400-887-4165

传真: 0574-87562289

邮编: 315033

网址: http://www.kelichina.com

201808 Rev.1A